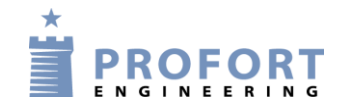

# Vejledning

"Natsænkning" ved styring af luft/vand varmepumpe, elvarme eller kedelanlæg

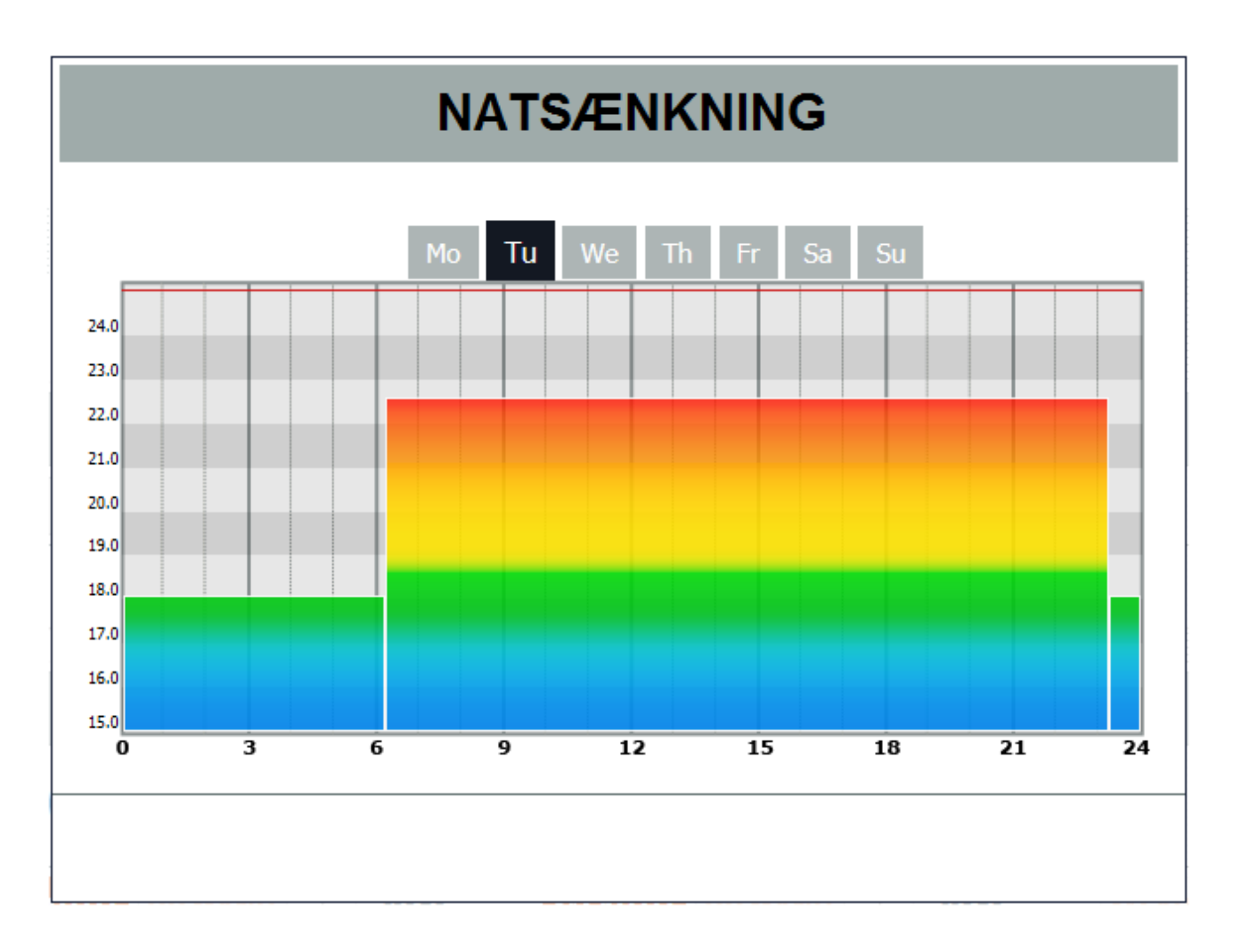

#### 1. Indledning

I bestræbelse på besparelser på el/varmeregningen er der god økonomi i at reducere rumtemperaturen i nattetimerne.

Efterfølgende beskrivelse anviser, hvorledes en Profort GSM enhed programmeres til automatisk at sænke nattemperaturen på klokkeslæt og igen gå tilbage til normaldrift i morgentimerne.

Efterfølgende vejledning gælder for enheder som styrer én kontaktor for el- varme, kedelanlæg eller driftskontakt for luft/vand varmepumpe.

Betjeningen kan frit vælges som SMS besked eller over mobil APP på SMART mobil.

#### Advarsel

Bemærk, visse boliger/rum er ikke egnede for natsænkning!!

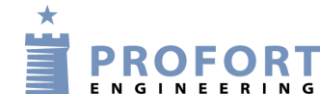

#### 2. El kredsskema

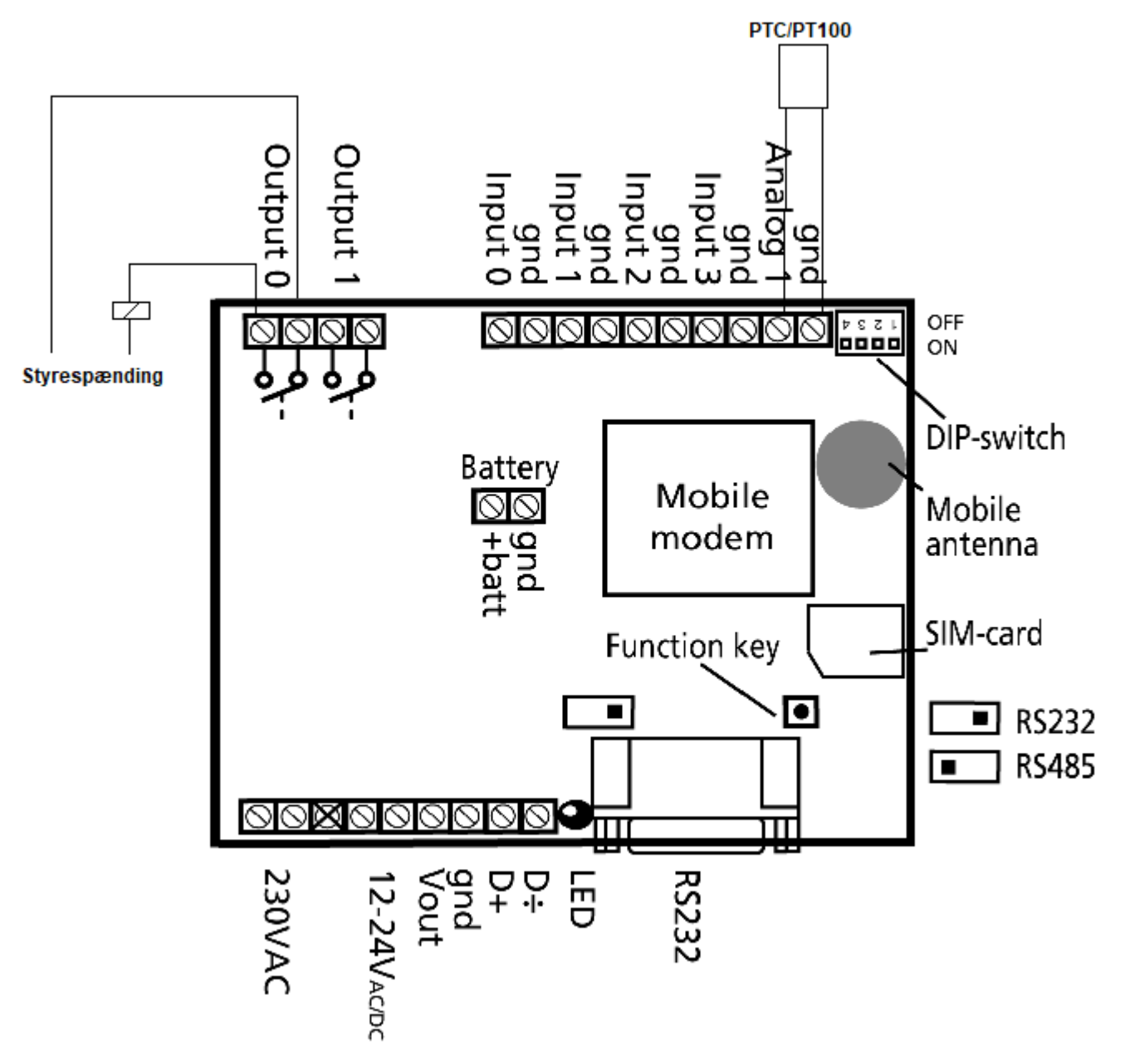

- Tilslut temperatur føler til enhedens analog indgang
   -Ved rumføler, anvend PTC føler varenummer: 007995
   -Ved kedelanlæg, anvend PT100 varenummer: 007999
- 2. Tilslut kontakter for aktivering af elvarme eller anvend udgangsrelæ direkte til svagstrøms-styring af varmeagregat.

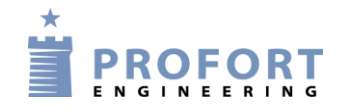

#### **3.** Programmering – Analog indgang

| Setup                                         |                                                                                                    |                        |             |               |
|-----------------------------------------------|----------------------------------------------------------------------------------------------------|------------------------|-------------|---------------|
| Søg på navn                                   | Analoge indgange 💻                                                                                                    |                        |             | Send          |
| → Enheder<br>→ DIN9 LAN<br>← ★ Kartoffelhuset | B Abn analog indgang 1                                                                                                    |                        |             | 2             |
| Modbus DIN 6<br>★ Natsænkning universel       | C Profort PTC  Måleområde ⑦                                                                                                    |                        |             |               |
| Copsætning                                    | Min         Max           -132         63                                                                                                    |                        |             |               |
| A Analoge indgange<br>Diggange<br>Kalender    | Lav tekst ⑦                                                                                                    | Mellem tekst ⑦         | Hej tekst ⑦ |               |
| Akroer     Beteining                          | -132<br>Chalanain                                                                                                    |                        |             | 63            |
| + Opret enhed                                 | Mere                                                                                                    | FURK I U               |             | Skala max     |
|                                               | Totel         Filter         Stigende eller faldende værdi i %         Måleenhed           H         Zone for mallam takst @         Zone for mallam takst @ | Zane far hai tekst (?) |             |               |
|                                               |                                                                                                    | K T                    |             |               |
|                                               | Opsætning                                                                                                    |                        |             |               |
|                                               | Send kun alarm hvis tekst er oprettet ⑦                                                                                                    | L Tekst                | ~           | 0             |
|                                               | Send kun alarm hvert 15. minut                                                                                                    | Nej                    | ~           | 0             |
|                                               | Filtertid                                                                                                    | N                      | v           |               |
|                                               |                                                                                                    |                        |             | O Gem og send |

- A. Efter oprettelse, åbn Analoge indgange Tryk Åbn analog indgang 1
- C. Vælg Profort PTC eller PT100 følertype
- D. Skriv som anvist: <S0> aktiverer udgangsrelæ når grænseværdi Punkt 1 underskrides.
- E. Skriv som anvist: <S0> aktiverer udgangsrelæ når grænseværdi Punkt 2 underskrides eller Punkt 1 overskrides.
- F. Skriv som anvist: <B0> deaktiverer udgangsrelæ når grænseværdi Punkt 2 overskrides.
- G. Ikke nødvendig at udfylde, idet værdier automatisk indgives af Kalenderfunktioner eller Makro aktiveringer
- H. Tryk Zoner
- I. Vælg zone 0 og enheden afgiver alarm i fald temperatur grænse **Punkt 1** underskrides.
  J. Vælg zone 7 og enheden afgiver ingen alarm i fald temperatur grænse **Punkt 1** overskrides eller Punkt 2 underskrides.
- K. Vælg zone 7 og enheden afgiver ingen alarm i fald temperatur grænse **Punkt 2** overskrides.
- L. Vælg "Tekst" M. Tryk <mark>Filter</mark> og vælg "Ja"
- N. Vælg passende filtertid f.eks. 1 min. Dette øger hysteresen for ind/udkobling af varme.
- 0. Tryk Gem og send

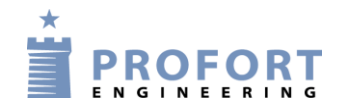

#### 4. Programmering – Kalender

| Setup                                  |                         |                          |              |
|----------------------------------------|-------------------------|--------------------------|--------------|
| Søg på navn                            | Kalender 📕              |                          |              |
| La Enheder                             | Kalender Hændelse liste |                          | Send         |
|                                        | Dag                     | Tidspunkt Kommando(er) 🕅 |              |
|                                        | B Daglig                | ✓ 07:00                  | ·            |
| → Û Modtagere<br>→ Ə Digitale indgange | C Daglig                | ✓ 21:00 	 V1 M 5 18      |              |
|                                        | Benyttes ikke           | • ···· · ·               |              |
| A Makroer                              | 🛗 Benyttes ikke         | v (1)                    |              |
| └─ 𝔐 Mere<br>└ 𝑉 Betjening             |                         |                          | Gern og send |

#### A. Tryk Kalender

B. Vælg Daglig, vælg kl. slet morgen og skriv **Kommandoen** V1 M 5 30. Punkt 1 sættes til 5 Gr. C og Punkt 2 sættes til 30 Gr. C. Dvs. varmesystem kører på egen valgt temperatur (radiatorventiler eller elradiator temostater)

- C. Vælg Daglig, vælg kl. slet aften og skriv **Kommandoen** V1 M 5 18 Punkt 2 sættes til 18 Gr. C hvorved varmeagregat går i Natsænkningsmode.
- D. Tryk GEM og Send

#### 5. Programmering – Makroer

| Setup                         |                   |                                                                     |               |
|-------------------------------|-------------------|---------------------------------------------------------------------|---------------|
| Søg på navn                   | Makroer           |                                                                     |               |
| È- Enheder ▲                  | # Makro navn      | Kommando(er) 🛞                                                      | Send          |
| 3.                            | 0 B STATUS        | V1 RMO                                                              |               |
|                               |                   | TS D 2100 <v1 18="" 5="" m="">;TS D 0700 <v1 30="" m5=""></v1></v1> |               |
| Modtagere     Moitsleindeance | 2 SLUKNATSÆNKNING | P#                                                                  |               |
| → Analoge indgange            | 3 E VARME         | V1 M5 30                                                            |               |
| i Kalender                    | 4 F SLUK          | V1 M5 10                                                            |               |
|                               | 5                 |                                                                     |               |
| ⊂ Ur betjening                | Г                 |                                                                     | G Gem og send |

#### A. Åbn Makroer

- B. Indgiv makronavn STATUS & Kommandoer V1 R;MO
- Enheden returnerer med temperatur og status på udgangsrelæ.
- C. Indgiv makronavn AUTONATSÆNKNING & Kommandoer som angivet. Kalenderposter programmeres med daglige aktiviter kl. 07:00 & 21:00 Kl 7:00 indsættes værdier 5 & 30°C for henholdsvis Punkt 1 & Punkt 2 Kl 21:00 indsættes værdier 5 & 18°C for henholdsvis Punkt 1 & Punkt 2
- D. Indgiv makronavn SLUKNATSÆNKNING & Kommando som angivet. Kalender aktiviteter slettes og varmesystemet kører videre ved sidste aktivitet.
- E. Indgiv makronavn VARME & Kommando som angivet. Kl 21:00 indsættes værdier 5 & 30°C for henholdsvis Punkt 1 & Punkt 2
- F. Indgiv makronavn SLUK & Kommando som angivet. Varmeenhed sænker ydelse til at opretholde temperatur på 10 °C
- G. Tryk Gem og Send

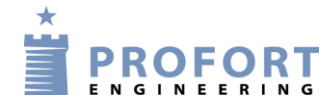

### 6. Betjening – Makroer

Betjening kan udføres på flere måder:

- Direkte som SMS kommandoer STATUS Temperatur og status på udgangsrelæ præsenteres i retur svaret AUTONATSÆNKNING Aktiverer natsænkning SLUKNATSÆNKNING De-aktiverer natsænkning VARME Aktiverer setpunkter for varme grad. SLUK Sænker varme grad til minimum 10 °C
- Ved taleopkald og cifferindgivelse 0, 1, 2, 3 eller 4 0= STATUS
  - 1= AUTONATSÆNKNING
  - 2= SLUKNATSÆNKNING
  - 3= VARME
  - 4= SLUK
- Eller ved MAP betjening. Se vejledning: MAP-programmering-og-anvendelse.pdf Følg anvisninger i afsnit 2.2 C Se også videoén på vor hjemmeside: <u>https://www.youtube.com/watch?v=uu\_BVi2bBdE</u>

# Skærmbillede på mobil telefon (Classic app benyttet i MAP regi)

| 15.53 🗎                                      | マ 📕 81 % 🗎 |  |  |
|----------------------------------------------|------------|--|--|
| ∎masterView MAP                              |            |  |  |
| Natsænkning                                  |            |  |  |
| STATUS                                       | A          |  |  |
| AUTONATSÆNKNING                              | A          |  |  |
| SLUKNATSÆNKNING                              | A          |  |  |
| VARME                                        | A          |  |  |
| SLUK                                         | A          |  |  |
| Beskeder                                     |            |  |  |
| AUTONATSÆNKNING<br>2022-11-10 15:53:13       |            |  |  |
| OK>> AUTONATSÆNKNING><br>2022-11-10 15:53:24 |            |  |  |

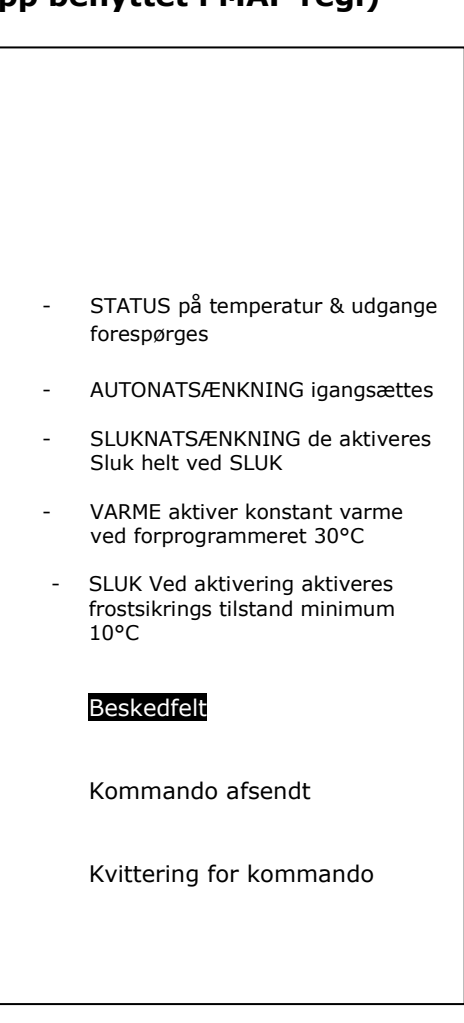

# God fornøjelse og tak fordi du valgte Profort

## Egne noter: